# Intercambio de certificados autofirmados en una solución PCCE

# Contenido

Introducción **Prerequisites** Requirements **Componentes Utilizados** Background **Procedimiento** Sección 1: Intercambio de certificados entre CVP y servidores ADS Paso 1. Exportar certificados de servidor CVP Paso 2. Importar servidores CVP Certificado WSM al servidor ADS Paso 3. Exportar certificado de servidor ADS Paso 4. Importar servidor ADS a servidores CVP y servidor de informes Sección 2: Intercambio de certificados entre aplicaciones de la plataforma VOS y servidor ADS Paso 1. Exportar certificados de servidor de aplicaciones de la plataforma VOS. Paso 2. Importar aplicación de plataforma VOS al servidor ADS Sección 3: Intercambio de certificados entre los servidores Roggers, PG y ADS Paso 1. Exportar certificado IIS de servidores Rogger y PG Paso 2. Exportar certificado Portico de Marco de Diagnóstico (DFP) de servidores Rogger y PG Paso 3. Importar certificados al servidor ADS Sección 4: CVP CallStudio WEBService Integration Información Relacionada

# Introducción

Este documento describe cómo intercambiar certificados autofirmados entre el servidor de administración principal (ADS/AW) y otro servidor de aplicaciones en la solución Cisco Packaged Contact Center Enterprise (PCCE).

Colaboración de Anuj Bhatia, Robert Rogier y Ramiro Amaya, Ingenieros del TAC de Cisco.

# Prerequisites

## Requirements

Cisco recomienda que tenga conocimiento sobre estos temas:

- PCCE versión 12.5(1)
- Portal de voz del cliente (CVP) versión 12.5 (1)

## **Componentes Utilizados**

La información que contiene este documento se basa en estas versiones de software:

- PCCE 12.5(1)
- CVP 12.5(1)

The information in this document was created from the devices in a specific lab environment. All of the devices used in this document started with a cleared (default) configuration. Si tiene una red en vivo, asegúrese de entender el posible impacto de cualquier comando.

## Background

En la solución PCCE de 12.x, todos los dispositivos se controlan a través de un único panel de vidrio (SPOG) alojado en el servidor principal de AW. Debido a la conformidad con la gestión de la seguridad (SRC) en la versión 12.5(1) de PCCE, todas las comunicaciones entre SPOG y otros servidores de la solución se realizan estrictamente mediante el protocolo HTTP seguro.

Los certificados se utilizan para lograr una comunicación segura y fluida entre SPOG y los otros dispositivos. En un entorno de certificados autofirmados, el intercambio de certificados entre los servidores se convierte en un imperativo. Este intercambio de certificados también es necesario para habilitar las nuevas funciones presentes en la versión 12.5(1), como Smart Licensing, Webex Experience Management (WXM) y Customer Virtual Assistant (CVA).

## Procedimiento

Estos son los componentes a partir de los cuales se exportan los certificados autofirmados y los componentes a los que se deben importar los certificados autofirmados.

i) Servidor principal AW: Este servidor requiere certificado de:

- Plataforma de Windows: ICM: Router y registrador(Rogger){A/B}, gateway periférico (PG){A/B}, todos los servidores ADS y de correo electrónico y chat (ECE). Nota: Se necesitan certificados IIS y de marco de diagnóstico.CVP: Servidores CVP, servidor de informes CVP. Nota 1: Se necesita el certificado de administración de servicios web (WSM) de los servidores.Nota 2: Los certificados deben tener un nombre de dominio completo (FQDN).
- Plataforma VOS: Cloud Connect, Cisco Virtual Voice Browser (VB), Cisco Unified Call Manager (CUCM), Finesse, Cisco Unified Intelligent Center (CUIC), Live Data (LD), Identity Server (IDS) y otros servidores aplicables.

Lo mismo se aplica a otros servidores ADS de la solución.

(ii) Router \ Servidor registrador: Este servidor requiere certificado de:

- Plataforma de Windows: certificado IIS de todos los servidores ADS.
- (iii) Servidor PG de CUCM: Este servidor requiere certificado de:
  - Plataforma VOS: editor de CUCM. Nota: Esto es necesario para descargar el cliente JTAPI del servidor CUCM.
- (iv) Servidor CVP: Este servidor requiere el certificado de
  - Plataforma Windows: certificado IIS de todos los servidores ADS
  - Plataforma VOS: Servidor Cloud Connect para integración WXM, servidor VVB para

comunicación segura SIP y HTTP.

#### v) Servidor de informes CVP: Este servidor requiere certificado de:

- Plataforma Windows: certificado IIS de todos los servidores ADS
- (vi) Servidor VVB: Este servidor requiere certificado de:
  - Plataforma de Windows: Servidor CVP VXML (HTTP seguro), servidor de llamadas CVP (SIP seguro)

Los pasos necesarios para intercambiar eficazmente los certificados autofirmados de la solución se dividen en tres secciones.

Sección 1: Intercambio de certificados entre servidores CVP y servidores ADS.

**Sección 2:** Intercambio de certificados entre las aplicaciones de la plataforma VOS y el servidor ADS.

Sección 3: Intercambio de certificados entre Roggers, PG y ADS Server.

## Sección 1: Intercambio de certificados entre CVP y servidores ADS

Los pasos necesarios para completar este intercambio con éxito son:

Paso 1. Exportar certificados WSM del servidor CVP.

Paso 2. Importar certificado WSM del servidor CVP al servidor ADS.

Paso 3. Exportar certificado de servidor ADS.

Paso 4. Importe el Servidor ADS a los Servidores CVP y al Servidor de informes CVP.

#### Paso 1. Exportar certificados de servidor CVP

Antes de exportar los certificados desde los servidores CVP, debe regenerar los certificados con el FQDN del servidor; de lo contrario, pocas funciones como Smart Licensing, CVA y la sincronización CVP con SPOG pueden experimentar problemas.

Precaución: Antes de comenzar, debe hacer lo siguiente:

- Obtenga la contraseña del almacén de claves. Ejecute este comando: más %CVP\_HOME%\conf\security.properties
- Copie la carpeta %CVP\_HOME%\conf\security a otra carpeta.
- Abra una ventana de comandos como Administrador para ejecutar los comandos.

**Nota:** Puede optimizar los comandos utilizados en este documento mediante el uso del parámetro keytool -storepass. Para todos los servidores CVP, se pega la contraseña obtenida del archivo security.properties especificado. Para los servidores ADS, escriba la contraseña: **cambio** 

Para regenerar el certificado en los servidores CVP, siga estos pasos:

#### i) Enumerar los certificados en el servidor

%CVP\_HOME%\jre\bin\keytool.exe -storetype JCEKS -keystore %CVP\_HOME%\conf\security\.keystore list

**Nota:** Los servidores CVP tienen estos certificados autofirmados: wsm\_certificate , vxml\_certificate , callserver\_certificate . Si utiliza el parámetro -v de la herramienta de claves, podrá ver información más detallada de cada certificado. Además, puede agregar el símbolo ">" al final del comando keytool.exe list para enviar el resultado a un archivo de texto, por ejemplo: > test.txt

#### ii) Suprimir los antiguos certificados autofirmados

Servidores CVP: para eliminar los certificados autofirmados:

%CVP\_HOME%\jre\bin\keytool.exe -storetype JCEKS -keystore %CVP\_HOME%\conf\security\.keystore delete -alias wsm\_certificate

%CVP\_HOME%\jre\bin\keytool.exe -storetype JCEKS -keystore %CVP\_HOME%\conf\security\.keystore delete -alias vxml\_certificate

%CVP\_HOME%\jre\bin\keytool.exe -storetype JCEKS -keystore %CVP\_HOME%\conf\security\.keystore delete -alias callserver\_certificate

Servidores de informes CVP: comando para eliminar los certificados autofirmados:

%CVP\_HOME%\jre\bin\keytool.exe -storetype JCEKS -keystore %CVP\_HOME%\conf\security\.keystore delete -alias wsm\_certificate

%CVP\_HOME%\jre\bin\keytool.exe -storetype JCEKS -keystore %CVP\_HOME%\conf\security\.keystore delete -alias callserver\_certificate

**Nota:** Los servidores de informes de CVP tienen estos certificados autofirmados wsm\_certificate, callserver\_certificate.

#### (iii) Generar los nuevos certificados autofirmados con el FQDN del servidor

#### servidores CVP

Comando para generar el certificado autofirmado para WSM:

%CVP\_HOME%\jre\bin\keytool.exe -storetype JCEKS -keystore %CVP\_HOME%\conf\security\.keystore genkeypair -alias wsm\_certificate -keysize 2048 -keyalg RSA -validity XXXX Especifique el FQDN del servidor, en la pregunta ¿cuál es su nombre y apellidos?

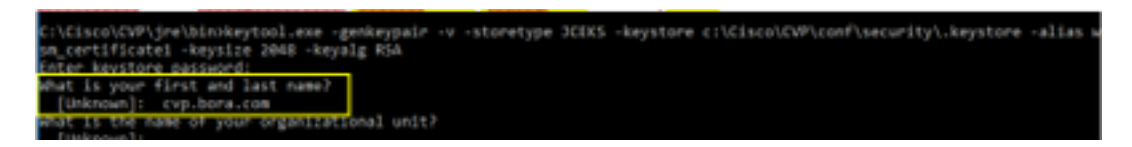

Complete estas otras preguntas:

¿Cuál es el nombre de su unidad organizativa?

[Desconocido]: <especifique OU>

¿Cuál es el nombre de su organización?

[Desconocido]: <especifique el nombre de la organización>

¿Cuál es el nombre de su ciudad o localidad?

[Desconocido]: <especifique el nombre de la ciudad/localidad>

¿Cuál es el nombre de su estado o provincia?

[Desconocido]: <especifique el nombre del estado/provincia>

¿Cuál es el código de país de dos letras para esta unidad?

[Desconocido]: <especifique el código de país de dos letras>

Especifique yes para las dos entradas siguientes.

Realice los mismos pasos para vxml\_certificate y callserver\_certificate:

%CVP\_HOME%\jre\bin\keytool.exe -storetype JCEKS -keystore %CVP\_HOME%\conf\security\.keystore genkeypair -alias vxml\_certificate -keysize 2048 -keyalg RSA -validity XXXX

%CVP\_HOME%\jre\bin\keytool.exe -storetype JCEKS -keystore %CVP\_HOME%\conf\security\.keystore genkeypair -alias callserver\_certificate -keysize 2048 -keyalg RSA -validity XXXX

Reinicie el servidor de llamadas CVP.

#### Servidores de informes CVP

Comando para generar los certificados autofirmados para WSM:

%CVP\_HOME%\jre\bin\keytool.exe -storetype JCEKS -keystore %CVP\_HOME%\conf\security\.keystore genkeypair -alias wsm\_certificate -keysize 2048 -keyalg RSA -validity XXXX
Especifique el FQDN del servidor para la consulta ¿cuál es su nombre y apellido? y siga los
mismos pasos que con los servidores CVP.

Realice los mismos pasos para callserver\_certificate:

%CVP\_HOME%\jre\bin\keytool.exe -storetype JCEKS -keystore %CVP\_HOME%\conf\security\.keystore genkeypair -alias callserver\_certificate -keysize 2048 -keyalg RSA -validity XXXX

Reinicie los servidores de informes.

**Nota:** De forma predeterminada, los certificados autofirmados se generan durante dos años. Utilice -invalid XXXX para establecer la fecha de vencimiento cuando se regeneran los certificados; de lo contrario, los certificados son válidos durante 90 días. Para la mayoría de estos certificados, 3-5 años deben ser un tiempo de validación razonable.

Estas son algunas entradas de validez estándar:

| 365  |
|------|
| 730  |
| 1095 |
| 1460 |
| 1895 |
| 3650 |
|      |

**Precaución:** En 12.5 los certificados deben ser **SHA 256**, Key Size **2048** y encryption Algorithm **RSA**, utilice estos parámetros para establecer estos valores: -keyalg RSA y keysize 2048. Es importante que los comandos del almacén de claves CVP incluyan el parámetro -storetype JCEKS. Si esto no se hace, el certificado, la clave o, peor aún, el almacén de claves puede dañarse.

#### (iv) Exportar wsm\_Certificate desde CVP y servidores de informes

a) Exporte el certificado WSM de cada servidor CVP a una ubicación temporal y cambie el nombre del certificado por el nombre deseado. Puede cambiarle el nombre a wsmcsX.crt. Reemplace "X" por un número o letra únicos. es wsmcsa.crt, wsmcsb.crt.

Comando para exportar los certificados autofirmados:

```
%CVP_HOME%\jre\bin\keytool.exe -storetype JCEKS -keystore %CVP_HOME%\conf\security\.keystore -
export -alias wsm_certificate -file %CVP_HOME%\conf\security\wsm.crt
```

b) Copie el certificado de la ruta C:\Cisco\CVP\conf\security\wsm.crt, cámbielo a wsmcsX.crt y muévalo a una carpeta temporal en el servidor ADS.

#### Paso 2. Importar servidores CVP Certificado WSM al servidor ADS

Para importar el certificado en el servidor ADS, debe utilizar la herramienta de claves que forma parte del conjunto de herramientas de Java. Hay un par de formas en las que puede encontrar la ruta de inicio de java donde se aloja esta herramienta.

(i) Comando CLI > echo %JAVA\_HOME%

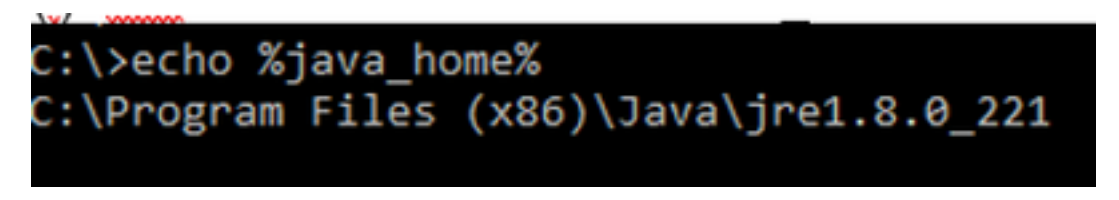

ii) Manualmente mediante la configuración del sistema avanzado, como se muestra en la imagen.

| 6- 🗟 y 🛧 👮 Control P                                                  | and + System and Security + System                               | v ð Search                  | h Control Pane | a p                  | ×                                                                                                    |          |
|-----------------------------------------------------------------------|------------------------------------------------------------------|-----------------------------|----------------|----------------------|----------------------------------------------------------------------------------------------------|----------|
| Control Panel Home                                                    | System Properties                                                | ×                           | 1              | •                    |                                                                                                    |          |
| Onvice Manager                                                        | Computer Name Handware Advanced Re                               | nate                        | Environe       | vent Verlables       |                                                                                                    |          |
| <ul> <li>Remote settings</li> <li>Advanced system settings</li> </ul> | You must be logged on as an Administrator to<br>Performance      | nake not if these charges.  | S: Userv       | wiables for Admir    | idiator                                                                                                    |          |
|                                                                       | Vaul effects, processor scheduling, meno                         | y usage, and virtual memory | Varia          | able                 | Value                                                                                                    |          |
|                                                                       |                                                                  |                             | Path           | 1                    | SUSERFRONLES/App                                                                                                    | Ovtaille |
|                                                                       |                                                                  | Settings .                  | TEM            | 82                   | SUSERPROPILES/App                                                                                                    | OverAlle |
|                                                                       | User Boller                                                      |                             | TM             | •                    | NUSERPROPILEN/App                                                                                                    | OverAle  |
|                                                                       | Participant and the solution of the solution of the              |                             |                |                      |                                                                                                    |          |
|                                                                       | Caroly Hards and to you agen                                     |                             | 194            |                      |                                                                                                    |          |
|                                                                       |                                                                  | Settings                    | De             |                      |                                                                                                    |          |
|                                                                       | Statup and Recovery<br>System status system failure and delivery | and information             | -              |                      |                                                                                                    | Ne       |
|                                                                       | commentation of the second                                       | -                           | System         | n variables          |                                                                                                    |          |
|                                                                       |                                                                  | Search -                    | Land.          |                      | Male a                                                                                                    | _        |
|                                                                       |                                                                  |                             | Van            | 10%                  | THE REAL PROPERTY AND A DECIMAL PROPERTY AND A DECIMAL PROPERTY AND |          |
|                                                                       |                                                                  | Environment Variables .     |                | L LUCOLOGY           | Collegence Statistics                                                                                                    |          |
|                                                                       |                                                                  |                             |                | CHOME .              | Crimingular Fold (200)                                                                                                    |          |
|                                                                       | 14                                                               | Canad                       | NUM            | VIER OF PROCES       | 5085 6                                                                                                    |          |
| See also                                                              |                                                                  | 1919                        | 05             | Activate             | Modews NT                                                                                                    |          |
| Security and Maintenance                                              |                                                                  |                             | Path           | Pictovate<br>Convate | Chicniaie/SWA.HD                                                                                                    | NTNA     |
|                                                                       |                                                                  |                             | PA1            | HEAT OF THE SET OF   | COM EVE BAT CMD                                                                                                    | 005.M    |

#### En PCCE 12.5, la ruta predeterminada es C:\Program Archivos (x86)\Java\jre1.8.0\_221\bin

Orden para importar los certificados autofirmados:

```
keytool -keystore "C:\Program Files (x86)\Java\jre1.8.0_221\lib\security\cacerts" -import -
storepass changeit -alias {fqdn_of_cvp} -file c:\temp\certs\wsmcsX.crt
```

**Nota:** Repita los comandos para cada CVP en la implementación y realice la misma tarea en otros servidores ADS

d) Reinicie el servicio Apache Tomcat en los servidores ADS.

#### Paso 3. Exportar certificado de servidor ADS

Para el servidor de informes CVP, debe exportar el certificado ADS e importarlo al servidor de informes. Éstos son los pasos:

(i) En el servidor ADS desde un navegador, navegue hasta la url del servidor: https://{servername}

(ii) Guarde el certificado en una carpeta temporal, por ejemplo: c:\temp\certs y nombre el certificado como ADS{svr}[ab].cer

#### CCE via Chrome Browser

| rom care                                                                                                    | ,                                                                |    |                                                                                                    |  |
|----------------------------------------------------------------------------------------------------|------------------------------------------------------------------|----|----------------------------------------------------------------------------------------------------|--|
| ral Details Certification Path                                                                                                    |                                                                  | th | <ul> <li>&amp; Certificate Export Waard</li> </ul>                                                               |  |
| e db                                                                                                    | ¥                                                                | H  |                                                                                                    |  |
| id Vi<br>Version V                                                                                                    | alue A                                                           | 44 | Export File Format<br>Certificates can be exported in a variety of file formats.                                 |  |
| Sprature algorithm of<br>Signature hash algorithm of<br>Signature hash algorithm of<br>Signature hash algorithm of<br>Signature hash algorithm of signature<br>Signature hash algorithm of signature<br>Signature signature<br>Signature signature<br>Signature<br>Signature<br>Signature<br>Signature signature<br>Signat | u ara ao origo 76 40 76 an<br>w25865A<br>w256<br>= 1256 bora.com | -  | Select the format you want to use:<br>ODER encoded binary X.509 (.CER)                                           |  |
| Vald to 5<br>Schort a                                                                                                    | Sunday, September 30, 2029<br>Sunday, September 25, 2039 v       |    | Base 44 encoded %.509 (CDR)     Oryotographic Plessage Syntax Standard - PKCS #7 Certificates (P78)              |  |
|                                                                                                    |                                                                  | 1  | Include all certificates in the certification path if possible                                                   |  |
|                                                                                                    |                                                                  | F  | Personal Information Exchange - PRCS #12 (PPX)     Drdude all certificates in the certification path if possible |  |
|                                                                                                    |                                                                  | Н  | Delete the private key if the export is successful.                                                              |  |
|                                                                                                    |                                                                  |    | Export all extended properties                                                                                   |  |
|                                                                                                    |                                                                  |    | Inable certificate privacy                                                                                       |  |

Nota: Seleccione la opción Base-64 codificada X.509 (.CER).

#### Paso 4. Importar servidor ADS a servidores CVP y servidor de informes

(i) Copie el certificado a los servidores CVP y al servidor de informes CVP en el directorio C:\Cisco\CVP\conf\security.

(ii) Importar el certificado a los servidores CVP y al servidor de informes CVP.

%CVP\_HOME%\jre\bin\keytool.exe -storetype JCEKS -keystore %CVP\_HOME%\conf\security\.keystore import -trustcacerts -alias {fqdn\_of\_ads} -file %CVP\_HOME%\conf\security\ICM{svr}[ab].cer
Realice los mismos pasos para otros servidores ADS.

iii) Reiniciar los servidores CVP y el servidor de informes

# Sección 2: Intercambio de certificados entre aplicaciones de la plataforma VOS y servidor ADS

Los pasos necesarios para completar este intercambio con éxito son:

Paso 1. Exportar certificados de servidor de aplicaciones de la plataforma VOS.

Paso 2. Importar certificados de aplicación de plataforma VOS al servidor ADS.

Este proceso se aplica a todas las aplicaciones VOS, como:

- CUCM
- VVB
- Finesse
- CUIC \ LD \ IDS
- Conexión a la nube

#### Paso 1. Exportar certificados de servidor de aplicaciones de la plataforma VOS.

(i) Acceda a la página Administración del Sistema Operativo de Cisco Unified Communications: <u>https://FQDN:8443/cmplatform</u>

(ii) Navegue hasta **Seguridad > Administración de certificados** y busque los certificados del servidor primario de la aplicación en la carpeta **tomcat-trust**.

| deals. Cisco Unified Operating System Admin     For Case Index Communications Indextons | nistrat         | ion  |                                                               | Revigition Data Unified OS Administration * Br<br>administration Administration * Data |
|-----------------------------------------------------------------------------------------|-----------------|------|---------------------------------------------------------------|----------------------------------------------------------------------------------------|
| Shou + Settings + Security + Schwarzuppeter + Secure + Help +                           |                 |      |                                                               |                                                                                        |
| Certificate List                                                                        |                 |      |                                                               |                                                                                        |
| 🔒 Generals Self-open 🖓 Spicel (with dis Catholis class 🖳 Generals                       | 694             |      |                                                               |                                                                                        |
|                                                                                         | Ser.            |      | Aug. 800 8-10 01                                              | A                                                                                      |
| Remean Proof Carol CCL Read, CA                                                         | spred           | ec.  | CHRUTCCAHRUCA                                                 | CHHURCCAHHUCK                                                                          |
| Invest-book Infanic Austanic and Research Institutions Root2A 2011                      | Sel-            | 854  | Relation, Academic, and Jasearch, Jost Stations, Root CA, 201 | 1 Helenchadenic and Jaseard Justicia                                                   |
| somewhere the cash with the cash of the                                                 | Self-<br>signed | 854  | OISTE_WISHNey_Ghibel_Rook_GB_CA                               | 02578_WtSeRies_Global_Root_08_CA                                                       |
| torest-trust Amazon Root CA. 4                                                          | Sel-            | ec.  | Amazon_Root_CA_4                                              | Amazon, Root, CA, 4                                                                    |
| tomosi trust <u>DDT Raot CK XD</u>                                                      | Self-<br>signed | 854  | OST_Root_CA_X3                                                | DST_Rook_CA_X3                                                                         |
| Reveal-Invat Addituat Deserved CA Asia                                                  | Self-           | 834  | AddTeat_Dremal_CA_Rost                                        | Additual_Daternal_CA_Reat                                                              |
| torial four <u>and torial</u>                                                           | Self-<br>signed | 83.4 | op.lon.on                                                     | 002.3015.001                                                                           |
| Koncel Dual - Friday Delakari Casa 3                                                    | Figred          | 124  | Fielder_DolaRoot_Class_3                                      | Final ac Solation Case 3                                                               |
| Koncentruit DeCet Octail Root 62                                                        | Set.            | 83.4 | DigiCart_Global_Root_GG                                       | DigiCert_Stabel_Root_S2                                                                |

(iii) Seleccione el certificado y haga clic en descargar el archivo .PEM para guardarlo en una carpeta temporal en el servidor ADS.

| Certificate | Settings       |             |                                                         | _  |
|-------------|----------------|-------------|---------------------------------------------------------|----|
| File Name   |                | ccp.bor     | a.com.pem                                               |    |
| Certificate | Purpose        | tomcat-     | trust                                                   |    |
| Certificate | Type           | trust-ce    | rts                                                     |    |
| Certificate | Group          | product     | -cpi                                                    |    |
| Description | (friendly name | e) Trust Ce | ertificate                                              |    |
| Certificate | File Data —    |             |                                                         |    |
| [           |                |             |                                                         |    |
| Version:    | V3             |             |                                                         | Í  |
| Serial Nu   | mber: 5C35B3   | A89A897     | 4719B885B6A92CF710D                                     |    |
| Issuer N    | me: L=BXB, S   | Tema, Cl    | N=cco.bora.com, OU=BXB TAC, O=TAC, C=US                 |    |
| Validity F  | rom: Mon Dec   | 16 10:55    | :22 EST 2019                                            |    |
| To:         | Sat Dec 14     | 10:55:21    | EST 2024                                                |    |
| Subject N   | lame: L=BXB,   | ST=ma, (    | CN=ccp.bora.com, OU=BXB TAC, O=TAC, C=US                |    |
| Key: KSA    | (1.2.840.113   | 549.1.1.1   | )                                                       |    |
| 3082010a    | 0282010100c1   | 420ced76    | c23b9d60b01efbf331987ac5624639ba8af3f3430d2ca8766d199   |    |
| 69f9980a1   | 246814be9a3    | c566a840    | 1237c1d980b09a06903520b0013b30f54fbfdda3e71f27900d992   |    |
| 88e0e816e   | 164ad444c39f0  | 3f62aadc    | bc08f591a960ef95eda7b86b3e6e183a2fe8732352aee6abcfb722  | ÷  |
| f140216a5   | eSaca1f787b1   | 4f387b0a    | 11e2160e2d0002368ba852962bb9cb741723c447aceb2a651b6f    |    |
| 520da30a.   | 390206021303   | 29063684    | e501011090501010900001429100082ee0000720800300185444178 | 11 |
|             |                |             |                                                         |    |
|             |                |             |                                                         |    |

Nota: Realice los mismos pasos para el suscriptor.

#### Paso 2. Importar aplicación de plataforma VOS al servidor ADS

Ruta para ejecutar la herramienta Clave: C:\Program Archivos (x86)\Java\jre1.8.0\_221\bin

Orden para importar los certificados autofirmados:

Reinicie el servicio Apache Tomcat en los servidores ADS.

Nota: Realice la misma tarea en otros servidores ADS

#### Sección 3: Intercambio de certificados entre los servidores Roggers, PG y ADS

Los pasos necesarios para completar este intercambio con éxito son:

Paso 1: Exportar certificado IIS de servidores Rogger y PG

Paso 2: Exportar certificado Portico de Marco de Diagnóstico (DFP) de servidores Rogger y PG

Paso 3: Importar certificados a servidores ADS

#### Paso 1. Exportar certificado IIS de servidores Rogger y PG

(i) En el servidor ADS desde un navegador, navegue hasta la url de servidores (Roggers , PG): https://{servername}

(ii)Guarde el certificado en una carpeta temporal, por ejemplo c:\temp\certs y asigne el nombre de cert como ICM{svr}[ab].cer

| th                                                                                       | N 🗧 🔐 Certificate Export Wizard                                                                                                    |                                                                                                    |
|------------------------------------------------------------------------------------------|----------------------------------------------------------------------------------------------------|----------------------------------------------------------------------------------------------------|
| 8 -                                                                                      | -                                                                                                    |                                                                                                    |
| ^ e                                                                                      | Export File Format<br>Certificates can be exported in a variety of file formats.                                                                                                    |                                                                                                    |
| 19 50 75 40 75 87<br>A<br>ora.com<br>aptember 30, 20 19<br>aptember 25, 20 39<br>cox.rom | Select the format you want to use:<br>OCER encoded binary X.509 (.CER)<br>Base 64 encoded X.509 (.CER)<br>Orgotographic Message Syntax Standard - MICS #7 Certificates (.P7B)<br>Dricude al certificates in the certification path if possible<br>Personal Information Exchange - PICS #12 (.PFX)<br>Dricude al certificates in the certification path if possible |                                                                                                    |
|                                                                                          | Delete the private key if the export is successful     Doort all extended properties     Drable certificate privacy                                                                                                    |                                                                                                    |
|                                                                                          | 6 bc 78 46 76 8f<br>A<br>aptember 30, 2019<br>aptember 25, 2019                                                                                                    | Image: State of the formation of the formation of the formation of the formation of the formation.         Image: State of the formation of the formation of the formation.         Image: State of the formation of the formation.         Image: State of the formation of the formation.         Image: State of the formation of the formation.         Image: State of the formation of the formation.         Image: State of the formation of the formation.         Image: State of the formation of the formation.         Image: State of the formation of the formation.         Image: State of the formation of the formation.         Image: State of the formation of the formation.         Image: State of the formation of the formation.         Image: State of the formation of the formation.         Image: State of the formation of the formation.         Image: State of the formation for the formation for the formation.         Image: State of the formation for the formation for the formation.         Image: State of the formation for the formation for the formation.         Image: State of the formation for the formation for the formation.         Image: State of the formation for the formation for the formation.         Image: State of the formation for the formation for the formation for the formation for the formation for the formation for the formation for the formation for the formation for the formation for the formation for the formation for the formation for the formation for the formation for the fore |

#### CCE via Chrome Browser

Nota: Seleccione la opción Base-64 codificada X.509 (.CER).

#### Paso 2. Exportar certificado Portico de Marco de Diagnóstico (DFP) de servidores Rogger y PG

(i) En el servidor ADS desde un navegador, navegue hasta la url de DFP de los servidores (Roggers, PG): *https://{servername}:7890/icm-dp/rest/DiagnosticPortal/GetProductVersion* 

(ii) Guarde el certificado en la carpeta, ejemplo c:\temp\certs y asigne el nombre de cert como

### dfp{svr}[ab].cer

#### Portico via Chrome Browser

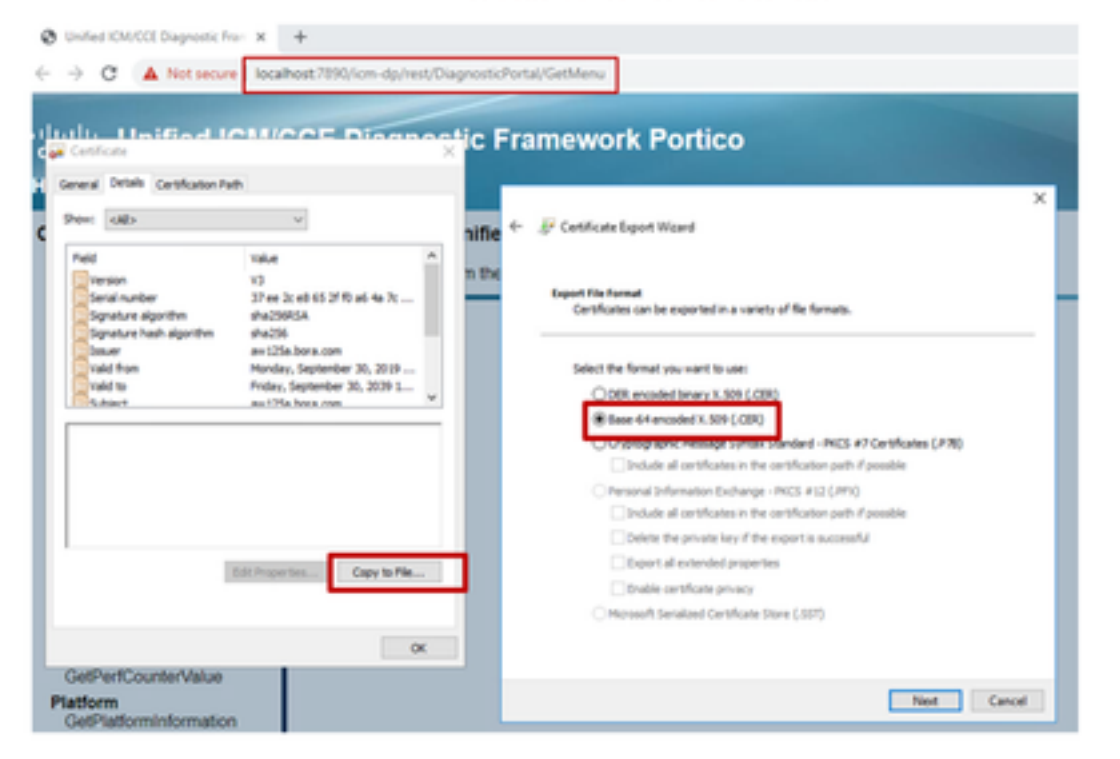

Nota: Seleccione la opción Base-64 codificada X.509 (.CER).

#### Paso 3. Importar certificados al servidor ADS

Comando para importar los certificados autofirmados de IIS en el servidor ADS. Ruta para ejecutar la herramienta Clave: C:\Program Archivos (x86)\Java\jre1.8.0\_221\bin.

```
keytool -keystore "C:\Program Files (x86)\Java\jre1.8.0_221\lib\security\cacerts" -import -
storepass changeit -alias {fqdn_of_server}_IIS -file c:\temp\certs\ ICM{svr}[ab].cer
```

Example: keytool -keystore "C:\Program Files (x86)\Java\jre1.8.0\_221\lib\security\cacerts" - import -storepass changeit -alias myrgra.domain.com\_IIS -file c:\temp\certs\ICMrgra.cer

Nota: Importe todos los certificados de servidor exportados a todos los servidores ADS.

#### Comando para importar los certificados autofirmados de diagnóstico en el servidor ADS

keytool -keystore "C:\Program Files (x86)\Java\jre1.8.0\_221\lib\security\cacerts" -import storepass changeit -alias {fqdn\_of\_server}\_DFP -file c:\temp\certs\ dfp{svr}[ab].cer

Example: keytool -keystore "C:\Program Files (x86)\Java\jre1.8.0\_221\lib\security\cacerts" - import -storepass changeit -alias myrgra.domain.com\_DFP -file c:\temp\certs\dfprgra.cer

Nota: Importe todos los certificados de servidor exportados a todos los servidores ADS.

Reinicie el servicio Apache Tomcat en los servidores ADS.

## Sección 4: CVP CallStudio WEBService Integration

Para obtener información detallada sobre cómo establecer una comunicación segura para elemento Web Services Element y Rest\_Client

consulte la guía del usuario de Cisco Unified CVP VXML Server y Cisco Unified Call Studio Release 12.5(1) - Web Service Integration [Cisco Unified Customer Voice Portal] - Cisco

## Información Relacionada

- Guía de configuración de CVP: Guía de configuración de CVP Seguridad
- Guía de configuración de UCCE: <u>Guía de configuración de UCCE Seguridad</u>
- Guía de administración de PCCE: Guía de administración de PCE Seguridad
- Certificados con firma automática UCCE: <u>Intercambio de certificados con firma automática</u>
   <u>UCCE</u>
- Instalación y migración a OpenJDK en CCE 12.5(1): Migración de CCE OpenJDK
- Instalación y migración a OpenJDK en CVP 12.5(1): Migración de OpenJDK de CVP